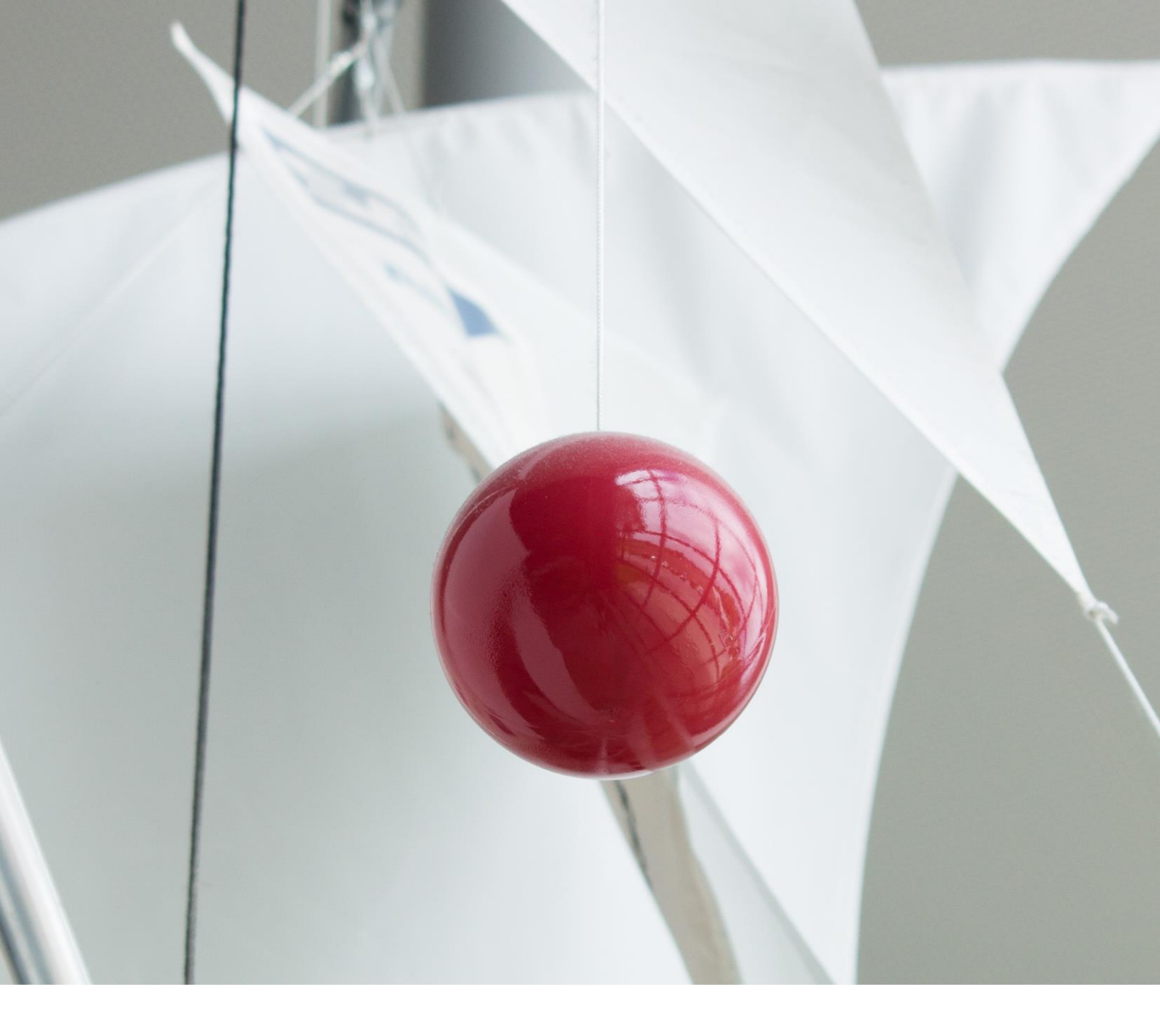

## ProfileMap Release Notes

Automated CV-Upload in UI

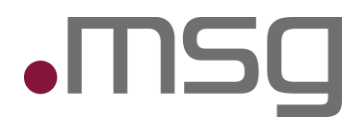

value - inspired by people

# 1 Inhaltsverzeichnis

| 1      | Inhaltsverzeichnis                             | 2  |
|--------|------------------------------------------------|----|
| 2      | Highlights                                     | 4  |
| 3      | Einstieg in den CV - Upload                    | 4  |
| 3.1    | Zustimmung zur Datenverarbeitung               | 4  |
| 3.2    | CV Upload – Eingabedaten/ Ladezeit             | 5  |
| 4      | Screen - Profil ergänzen                       | 6  |
| 4.1    | Designänderungen                               | 6  |
| 4.2    | Darstellung in "Zum Profil hinzufügen"         | 6  |
| 4.3    | Bestehende Profildaten anzeigen                | 7  |
| 4.4    | Nicht gespeicherte & ungültige/ fehlende Daten | 7  |
| 5      | Kompetenzen & Sprachen                         | 8  |
| 5.1    | Kompetenzvorschläge                            | 9  |
| 6      | Projekte/Projekte                              | 10 |
| 6.1    | Erweiterung des Tabs "Projekte"                | 10 |
| 7      | Schwerpunkte                                   | 11 |
| 7.1    | Erweiterung des Tabs "Schwerpunkte"            | 11 |
| 8      | Berufserfahrung                                | 12 |
| 8.1    | Erweiterung des Tabs "Berufserfahrung"         | 12 |
| 9      | Neuer Tab – Ausbildung                         | 13 |
| 9.1    | Ausbildung hinzufügen                          | 13 |
| 9.2    | Ausbildung bearbeiten                          | 13 |
| 9.3    | Ausbildung löschen                             | 13 |
| 9.4    | "Zum Profil hinzufügen" & "Pin to Profile"     | 13 |
| 9.5    | Tooltips & Fehlende Daten                      | 14 |
| 9.6    | Felder des Dialogs                             | 14 |
| 9.7    | Zusätzliche Hinweise                           | 14 |
| 10     | Überprüfung und Bestätigung                    | 15 |
| 11     | Sprache/ Übersetzung                           | 16 |
| 11.1.1 | Erweiterung der Formulare                      | 16 |

| 11.1.2 | Einschränkungen beim Applikations-Sprachwechsel | 16 |
|--------|-------------------------------------------------|----|
| 12     | Automatische Informationsextraktion             | 17 |
| 12.1   | Erweiterung der Extraktion                      | 17 |
| 12.2   | Übersicht der extrahierten Daten                | 17 |

# 2 Highlights

#### • CV Upload

- Extraktionserweiterung: Neben den Kompetenzen und Sprachen, werden nun auch die Projekte, die Berufserfahrung und Ausbildungen erkannt.
- **Verbesserte Nutzerfreundlichkeit:** Tooltips wurden erweitert, um Nutzer besser zu unterstützen.
- **Fehlende Daten:** Fehlende Pflichtfelder werden mit "Ungültige Daten" / "Missing data" in Rot markiert.
- o Levelerkennung: Extrahierte Kompetenz- und Sprachlevels werden nun direkt mit angezeigt.
- **Sprachen:** Die Tabs für Projekte, Schwerpunkte, Berufserfahrung und Ausbildung unterstützen nun sowohl deutsche als auch englische Einträge.
- **Übersetzung:** Beim Extrahieren der Daten wird eine automatische Übersetzung vorgenommen.

# 3 Einstieg in den CV - Upload

#### 3.1 Zustimmung zur Datenverarbeitung

**Datenverarbeitungszustimmung**: Da die Daten nun von externen Systemen verarbeitet werden, muss sichergestellt werden, dass die Person, zu der der Lebenslauf gehört, ihre ausdrückliche Zustimmung zu dieser externen Verarbeitung erteilt. Dies wird durch ein Pop-up-Fenster erreicht, in dem der Benutzer seine Zustimmung bestätigen muss, bevor das Dokument verarbeitet werden kann.

| Zustimmung zur Date                                                                                                    | nverarbeitung                                                                                                    |
|----------------------------------------------------------------------------------------------------|----------------------------------------------------------------------------------------------------|
| Wir benötigen Ihre Zustimmung, um Ihre persönlichen Daten<br>Dokumentenextraktion und Textübersetzung zu verarbeiten.<br>und nach der Verarbeitung gelöscht. Ihre Zustimmung wird fü<br>nur für diese Transaktion. | über einen Drittanbieter für die<br>Ihre Daten werden vorübergehend gespeichert<br>ir Dokumentationszwecke protokolliert und gilt |
| Ich stimme der Datenverarbeitung zu                                                                                                    |                                                                                                    |
|                                                                                                    | Abbrechen Weiter                                                                                                    |

Abbildung: Zustimmung zur Datenverarbeitung

Nur wenn das Kontrollkästchen mit der Zustimmung markiert ist, ist es möglich, auf "Weiter" zu klicken und das Dokument hochzuladen.

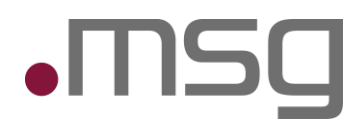

### 3.2 CV Upload – Eingabedaten/ Ladezeit

In Übereinstimmung mit vorherigen Iterationen hat der Benutzer die Möglichkeit, eine PDF- oder DOCX-Datei hochzuladen, indem sie das CV-Symbol innerhalb der Profilverwaltung auswählen.

|     | Klicke auf "Hochladen" oder via Drag&Drop                                                                                           |
|-----|----------------------------------------------------------------------------------------------------|
| Unt | terstützte Formate: .pdf, .docx. Maximale Dateigröße für Upload: 5MB.                                                               |
| Unt | terstützte Formate: .pdf, .docx. Maximale Dateigröße für Upload: 5MB.<br>Informationsextraktion                                     |
| Unt | terstützte Formate: .pdf, .docx. Maximale Dateigröße für Upload: 5MB.<br>Informationsextraktion<br>Dies kann einige Minuten dauern. |

Abbildung: Hochladen eines Dokuments

Ladezeit: Das Hochladen kann aufgrund der Menge, der zu extrahierenden und zu übersetzenden Daten etwas mehr Zeit in Anspruch nehmen. Der Benutzer wird auf die entsprechende Ladezeit hingewiesen.

# 4 Screen - Profil ergänzen

#### 4.1 Designänderungen

Sobald das Dokument verarbeitet wurde, wird dem Benutzer weiterhin eine Seite angezeigt, auf der:

- Der extrahierte Text auf der linken Seite dargestellt wird.
- Auf der rechten Seite verschiedene Tabs zur Verfügung stehen, um Informationen über Formulare zum Profil hinzuzufügen.

**Extraktionserweiterung:** Neben den Kompetenzen und Sprachen, werden nun auch die Projekte, die Berufserfahrung und Ausbildungen erkannt.

**Design:** Der Reiter Ausbildung wurde mit aufgenommen. Sowie wurde die Überschrift angepasst und eine Arbeitsanweisung hinterlegt. "Füge automatisch vorgeschlagene oder manuell ausgewählte Informationen zu deinem Profil hinzu".

| msg. <b>Profile</b> بوده                  | Мар                                                                                                    |  |                                                        |        |           | Ø<br>Profil | O<br>Admin | Ontologie Vorschläge | <b>⑦</b><br>FAQ | Leia P          | Princess |  |  |
|-------------------------------------------|----------------------------------------------------------------------------------------------------|--|--------------------------------------------------------|--------|-----------|-------------|------------|----------------------|-----------------|-----------------|----------|--|--|
| Profil ergänzer<br>Füge automatisch vorge | n 🕥<br>schlagene oder manuell ausgewählte informationen zu deinem Profil hinzu                                                                                                    |  |                                                        |        |           |             |            |                      |                 |                 |          |  |  |
| Kompetenze                                | n und Zertifizierungen                                                                                                    |  | Kompetenzen Sprachen Projekte <sup>®</sup> Schwerpunkt | e Beru | ufserfahr | ung         | Ausbildunį | 9                    |                 |                 |          |  |  |
| Bisherige Rollen in<br>den Projekten      | Projektleiter, Teilprojektleiter, Business Analyst, Architekt, Entwickler,<br>Tester                                                                                                    |  | Wissensdatenbank (i)                                   |        |           | Zum Profil  | hinzufüge  | n (i)                |                 |                 |          |  |  |
| Branchenkenntnis                          | e Logistik, Banken, Versicherungen <deutsche begriffe.=""></deutsche>                                                                                                    |  | Suche                                                  | Suche  |           |             |            | Q                    |                 |                 |          |  |  |
|                                           | Management                                                                                                    |  |                                                        |        |           | Anforde     | rungsanal  | vse                  |                 |                 |          |  |  |
|                                           | Application Lifecycle Management                                                                                                    |  |                                                        |        |           |             |            | ,                    |                 |                 |          |  |  |
|                                           | Beratung                                                                                                    |  |                                                        |        |           | Anforde     | erungsbasi | ertes Testen         |                 | 0000            |          |  |  |
|                                           | Anforderungsanalyse, Erstellung von technischen Design-<br>Dokumenten/Schnittstellenspezifikationen/Fachkonzepten, Erarbeitung<br>von Use Cases und Domain Models, Qualitätssicherung, Erstellung und |  |                                                        |        | >>        | Anforde     | erungsman  | agement              |                 | •000            |          |  |  |
|                                           | Durchtunrung von Testkonzepten                                                                                                    |  | Bitte Suche ausführen.                                 |        |           | Ant         |            |                      |                 | •000            |          |  |  |
| Methodische<br>Kenntnisse                 | Anforderungsanalyse, Objektorientierte Analyse (OOA).                                                                                                    |  |                                                        |        |           | Apache      | HTTP       |                      |                 | •000            |          |  |  |
|                                           | Anwendungsfallmodellierung (Use-Case-Modellierung),<br>Schnittstellenspezifikation, Oberflächenspezifikation                                                                                          |  |                                                        |        |           | Apache      | NetBeans   | IDE                  |                 | •000            |          |  |  |
|                                           | Technisches Design                                                                                                    |  |                                                        |        | Apache    | Tomcat      |            |                      |                 |                 |          |  |  |
|                                           | Objektorientiertes Design (OOD). Technische Klassenmodellierung (UML),<br>Entity-Relationship Modellierung (ERM)                                                                                      |  |                                                        |        |           |             |            |                      |                 |                 |          |  |  |
|                                           | Varaahansmadall                                                                                                    |  |                                                        |        |           | Applica     | tion Manag | gement               |                 | •000            |          |  |  |
|                                           |                                                                                                    |  |                                                        |        |           |             |            |                      | _               |                 |          |  |  |
|                                           |                                                                                                    |  |                                                        |        |           |             |            | Abbrechen            | Ansicht         | und abschließen |          |  |  |

Abbildung: Designänderungen "Profil ergänzen"

## 4.2 Darstellung in "Zum Profil hinzufügen"

- Mehrsprachige Tabs werden in dieser Ansicht nicht angezeigt.
- Lange Texte werden mit einer "Mehr anzeigen" Funktion gekürzt dargestellt.
- Extrahierte Projekte, Berufserfahrungen und Ausbildungsdaten erscheinen direkt im Abschnitt **"Zum Profil hinzufügen"**, wo sie vom Benutzer überprüft und bearbeitet werden können.

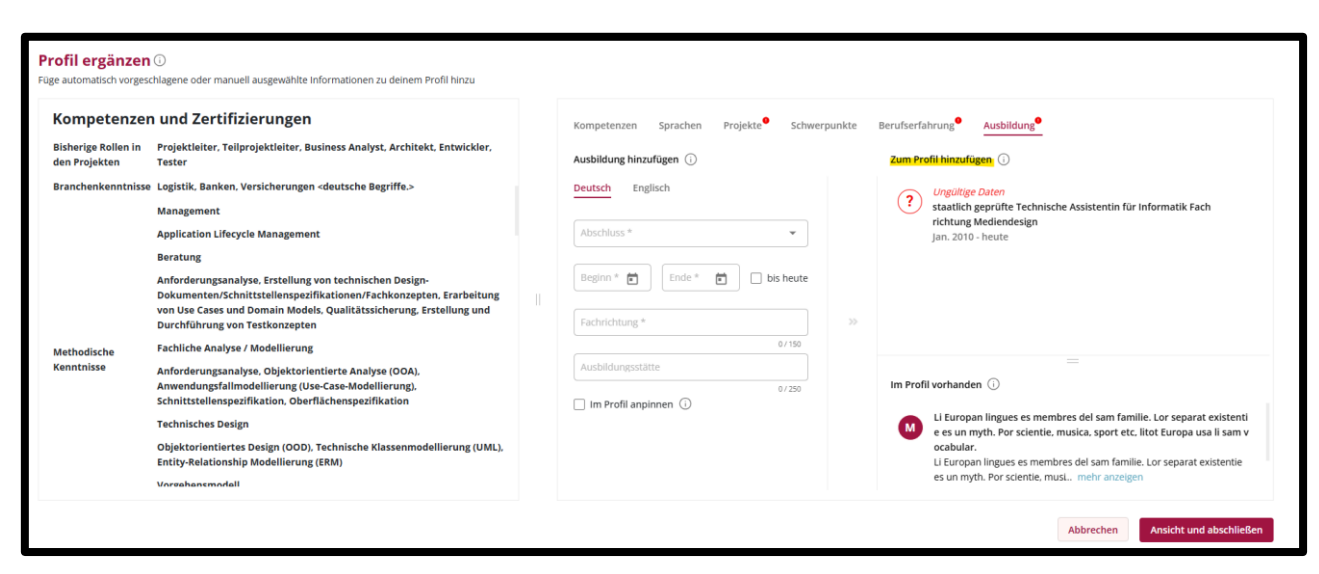

Abbildung: Zum Profil hinzufügen

## 4.3 Bestehende Profildaten anzeigen

Neben den extrahierten Daten werden bereits vorhandene Profildaten in den Tabs angezeigt.

Diese erscheinen unter "Im Profil vorhanden" und sind nur lesbar. (Siehe Abbildung: Zum Profil hinzufügen)

### 4.4 Nicht gespeicherte & ungültige/ fehlende Daten

- Fehlende Pflichtfelder werden mit "Ungültige Daten" / "Missing data" in Rot markiert. (Siehe Abbildung: Zum Profil hinzufügen)
- Falls der Benutzer auf "Ansicht und abschließen" klickt, erscheint ein Pop-up mit der Warnung:
  - **Unvollständige Daten:** "Es gibt Einträge mit fehlenden notwendigen Informationen in den folgenden Bereichen: [list of tabs with missing data]"
- Falls kein Eintrag extrahiert wurde, erscheint der Hinweis: "Keine Daten konnten extrahiert werden. Bitte manuell hinzufügen." / "No data has been extracted. Please add it manually."
- Falls ungespeicherte Formulare existieren, erscheint ein weiteres Pop-up:
  - **Ungespeichertes Formular:** "Es gibt ungespeicherte Daten in den folgenden Bereichen: [list of tabs with unsaved data]"

# 5 Kompetenzen & Sprachen

- Extrahierte Kompetenz- und Sprachlevels werden nun direkt mit angezeigt.
- Die vorherigen Komponenten "Extracted competences" und "Extracted languages" wurden entfernt.
- Ein Kompetenz-/Sprachen-Matrix zur Erklärung der Level wird für Nutzer bereitgestellt.

#### Levelübersicht:

#### Kompetenzen:

- 1. Grundwissen, keine Projekterfahrung
- 2. Umfassendes Wissen, erste Projekterfahrung
- 3. Umfangreiche Erfahrung, kann Teilprojekte leiten
- 4. Fundierte Erfahrung, kann Projekte leiten

| /issensdatenbank 🛈       |                                                                                                    | Zum Profil hinzufügen 🛈                                                                                  |      |
|--------------------------|----------------------------------------------------------------------------------------------------|----------------------------------------------------------------------------------------------------|------|
| Suche                    | Q                                                                                                    | Aus dem Dokument extrahierte oder manuell hinzugefügte<br>Kompetenzen                                    | Q    |
|                          |                                                                                                    | Level 1: Grundwissen, keine Projekterfahrung                                                             | •000 |
|                          | Level 2: Umfassendes Wissen, erste Projekterfahrung<br>Level 3: Umfangreiche Erfahrung, kann Teilprojekte leiten<br>Level 4: Fundierte Erfahrung, kann Projekte leiten | •000                                                                                                    |      |
|                          |                                                                                                    | Weitere Informationen über den Mechanismus, wie das<br>Kompetenzniveau extrahiert wird, finden Sie hier. | •000 |
| Ditta Such a surfit have |                                                                                                    | Apache HTTP                                                                                              | •000 |
| Bitte Suche ausführen.   |                                                                                                    | Apache NetBeans IDE                                                                                      | •000 |
|                          |                                                                                                    | Apache Tomcat                                                                                            | •000 |
|                          |                                                                                                    | Application Management                                                                                   | •000 |

Abbildung: Levelübersicht zu Kompetenzen

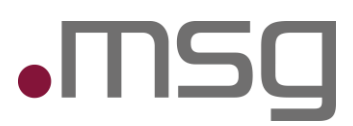

#### Sprachen:

- 1. Grundkenntnisse
- 2. Allgemeine Kenntnisse
- 3. Gute Kenntnisse und fließende Anwendung der Sprache
- 4. "NATIVE": Als Muttersprache gekennzeichnet

|                   |      |   | Zum Profil hinzufügen (i)                                                                                      |        |
|-------------------|------|---|----------------------------------------------------------------------------------------------------|--------|
| Suche             |      | Q | Aus dem Dokument extrahierte oder manuell hinzugefügte<br>Sprachen                                             | Q      |
| Afrikaans         | 0000 | > | Level 1: Grundkenntnisse<br>Level 2: Allgemeine Kenntnisse                                                     | NATIVE |
| Albanisch         | 0000 | > | Level 3: Gute Kenntnisse und fließende Anwendung der<br>Sprache                                                | •000   |
| Arabisch          | 0000 | > | Level 4 oder "NATIVE": Als Muttersprache gekennzeichnet<br>Weitere Informationen über den Mechanismus, wie das |        |
| Armenisch         | 0000 | > | Sprachniveau extrahiert wird, finden Sie hier.                                                                 |        |
| Aserbaidschanisch | 0000 | > |                                                                                                    |        |
| Bengali           | 0000 | > |                                                                                                    |        |
| Bosnisch          | 0000 | > |                                                                                                    |        |
| Bulgarisch        | 0000 | > |                                                                                                    |        |

Abbildung: Levelübersicht zu Sprachen

Ein Pop-up informiert Nutzer, falls bestehende Einträge mit neuen Levels überschrieben werden. Anpassungen können direkt dort vorgenommen werden.

#### 5.1 Kompetenzvorschläge

- Falls bei der Suche keine Kompetenz gefunden wird, bleibt die Option zur Vorschlagserstellung verfügbar.
- Die vorgeschlagenen Kompetenzen werden in **der Profilverwaltung** direkt sichtbar. (R02 Release erforderlich März 25)

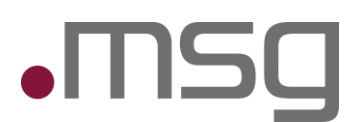

# 6 Projekte/Projekte

## 6.1 Erweiterung des Tabs "Projekte"

- Der Tab zeigt nun auch bereits vorhandene Projekte sowie extrahierte Projekte rechten Bereich an.
- Die Texte innerhalb des Tabs sind:

| Deutscher Name                                                                                         | Element |
|----------------------------------------------------------------------------------------------------|---------|
| Zum Profil hinzufügen                                                                                  | Titel   |
| Projekt bearbeiten                                                                                     | Titel   |
| Füge ein neues Projekt hinzu oder bearbeite eines aus der rechten Spalte.                              | Tooltip |
| Aus dem Dokument extrahierte oder manuell hinzugefügte Projekte.                                       | Tooltip |
| Ungültige Daten                                                                                        | Label   |
| Fehlende Projektdaten. Bitte füllen Sie diese aus, damit Sie Ihren Dokument-Upload abschließen können. | Tooltip |
| Nicht vorhanden. Bitte manuell hinzufügen.                                                             | Label   |
| Vorhandene Projekte aus Ihrem Profil. Dient zum Abgleich mit extrahierten.                             | Tooltip |

| Beratung       Anforderungsanalyse, Erstellung von technischen Design-Dokumenten/Schnitstellenspezifikationen/Fachkonzepten, Erarbeitung von Use Casses und Domain Modellierung       Kompetenzen Sprachen Projekte       Schwerpunkte       Berufserfahrung*       Ausbildung*         Wethedische Kenntnisse       Fachliche Analyse / Modellierung       Fachliche Analyse / Modellierung       Projekt bearbeiten ①       Zum Profil hinzufügen ①       Immediation Projekte       Zum Profil hinzufügen ①         Wethedische Fachliche Analyse / Modellierung       Anforderungsanalyse. Objektorientierte Analyse (OOA), Anwendungsfilmzofellerung (UML), Schnittstellenspezifikation       Projekt bearbeiten ①       Immediation Immediation Projekte       Zum Profil hinzufügen ①         Objektorientiertes Design       Objektorientiertes Design (OOD), Technische Klassenmodellierung (UML), Entity-Relationship Modellierung (EMM)       Immediation @       Immediation @                                                                                                    |                           |
|----------------------------------------------------------------------------------------------------|---------------------------|
| Anforderungsanalyse, Erstellung von technischen Design-<br>Dokumenten/schnittstellenspezifikationer/fachkonzepten, Ersbeltung und<br>Durchführung von Testkonzepten<br>Eachlicke Analyse / Modellierung<br>enntnisse<br>Anforderungsanalyse, Objektorientierte Analyse (OOA),<br>Anwendungsfallmodellierung (Use-Case-Modellierung),<br>Schnittstellenspezifikation, Derflächenspezifikation<br>Technisches Design<br>Objektorientiertes Design (OOD), Technische Klassenmodellierung (UML),<br>Entity-Relationiehip Modellierung (ERM)<br>Vorgehensmodell                                                                                                    |                           |
| etholische<br>enthilsse<br>Anforderungsanalyse. / Modellierung<br>Anforderungsanalyse. / Modellierung<br>Andredreungsanalyse. / Dipkkorientierte Analyse (OOA).<br>Anorendungsfindoellierung (UML).<br>Schnittstellenspezifikation Oberflächenspezifikation<br>Dipkkorientiertes Design<br>Objektorientiertes Design<br>Objektorientiertes Design<br>Objektorientiertes Design<br>Vorgehensmodellierung (EMM)<br>Vorgehensmodellierung (EMM)<br>Vorgehensmodell                                                                                                    | EPIENI I                  |
| Anforderungsanalyse. Objektorientierte Analyse (OOA).<br>Anwendungsfallmodellierung (Use-Case-Modellierung).<br>Schnittstellenspezifikation Oberflächenspezifikation<br>Technisches Design<br>Objektorientiertes Design (OOD). Technische Klassenmodellierung (UML).<br>Entity-Relationship Modellierung (ERM)<br>Vorgehensmodell<br>Vorgehensmodell                                                                                                    |                           |
| Schnittstellenspezifikation, Oberflächenspezifikation     ////////////////////////////////////                                                                                                    |                           |
| Technisches Design     Volkswagen     Überarbeitung bestehender Testfalle bas<br>Methodik mehr anzeigen       Objektorientiertes Design (OOD), Technische Klassenmodellierung (UML).<br>Entity-Relationship Modellierung (ERM)     Test Analystin Image: Test Mundzestrict     Test Mundzestrict       Vorgehensmodell     Suche nach Ipbrollen     Suche nach Ipbrollen     Test Mundzestrict                                                                                                    |                           |
| Objektorientiertes Design (OOD), Technische Klassenmodellierung (UML),<br>Entity-Relationship Modellierung (ERM)     Isorateet*     Image: Comparison of the comparison of the com | basierend auf definierter |
| Vorgehensmodell Suche nach jöhröllen                                                                                                    |                           |
|                                                                                                    |                           |
| Scrum, V-Modell                                                                                                    |                           |
| Programmiersprachen luni 2014 🖆 lui 2014 🖆 bis heute lim Profil vorhanden 🛈                                                                                                    |                           |
| Datenbanken nice project for testing                                                                                                    |                           |
| MySQL Welloper                                                                                                    |                           |
| Mai 2024 - neute                                                                                                    |                           |

Abbildung: Tab "Projekte"

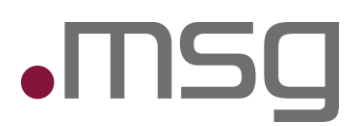

# 7 Schwerpunkte

## 7.1 Erweiterung des Tabs "Schwerpunkte"

- Es werden keine Daten zu den Schwerpunkten extrahiert. Diese müssen manuell erfasst werden.
- Lediglich die Designanpassung aus Kapitel 4 Screen Profil ergänzen
- Die Texte innerhalb des Tabs sind:

| Deutscher Name                                                                                | Element |
|-----------------------------------------------------------------------------------------------|---------|
| Schwerpunkt hinzufügen                                                                        | Title   |
| Fügen Sie einen neuen Schwerpunkt hinzu oder<br>bearbeiten Sie einen aus der rechten Spalte.  | Tooltip |
| Diese Information kann noch nicht extrahiert werden.                                          | Tooltip |
| Das System kann keine Schwerpunkte aus dem<br>Dokument extrahieren. Bitte manuell hinzufügen. | Label   |

| msg. <b>Profil</b> e <del>، د</del> وه  | Мар                                                                                                    |                                                                                                    | Profil                                                                           | C)<br>Admin                                                                                                    | Ontologie Vorschläge                              | <b>(2)</b><br>FAQ | -           | Leia Princess |
|-----------------------------------------|----------------------------------------------------------------------------------------------------|----------------------------------------------------------------------------------------------------|----------------------------------------------------------------------------------|----------------------------------------------------------------------------------------------------|---------------------------------------------------|-------------------|-------------|---------------|
| Profil ergänze<br>Föge automatisch vorg | Schlagen der manuell ausgewählte informationen zu deinem Profil hinzu     Schlagen der manuell ausgewählte informationen zu deinem Profil hinzu     Schlagen der manuellausgewählte informationen/Fachkonzepten.     Fachliche Analyse, Erstellung von technischen Design- Dokumenten/Schnittstellenspezifikation     Fachliche Analyse / Modellierung     Anforderungsanalyse, Dijektorientierte Analyse (OQA),     Anwendungsfallmodeillierung (Use-Case-Modellierung),     Schnittstellenspezifikation     Technisches Design     Objektorienterse Design (OOD). Technische Klassenmodellierung (UML),     Entity-Relationship Modellierung (ERM)     Vorgehensmodell     Scrun, V-Modell     Programmiersprachen     Datebnace | Kompetenzen     Sprachen     Projekte     Schwerpunkte     Berufserfahrur       Schwerpunkt hinzufügen ()     Zum Profil ho     Das System I       Deutsch     Englisch     Bitte manuel       Beschreibung *     0/2000     9/2000       +     Kompetenzen hinzufügen ()     Das Fystem I       1     Dertsch     Englisch | g <sup>®</sup> A<br>nzufüger<br>ann keind<br>hinzufüg<br>hinzufüg<br>dieses Tyr) | usbildung<br>Control Control Con | unkte aus dem Dokum     ==     n Profil gefunden. | ent extrah        | ieren.      |               |
|                                         | MySQL<br>Entwicklungswerkzeuge/Tools                                                                                                    |                                                                                                    |                                                                                  |                                                                                                    |                                                   |                   |             |               |
|                                         |                                                                                                    |                                                                                                    |                                                                                  |                                                                                                    | Abbrechen                                         | Ansich            | t und abscl | nließen       |

Abbildung: Tab "Schwerpunkte"

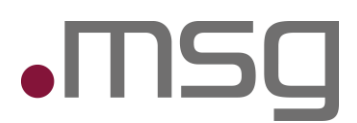

Element

# 8 Berufserfahrung

## 8.1 Erweiterung des Tabs "Berufserfahrung"

- Der Tab zeigt nun auch bereits vorhandene Berufserfahrungen sowie extrahierte Berufserfahrungen im rechten Bereich an.
- Die Texte innerhalb des Tabs sind:

#### **Deutscher Name**

| Berufserfahrung hinzufügen                                                                 | Titel   |
|--------------------------------------------------------------------------------------------|---------|
| Fügen Sie eine neue Berufserfahrung hinzu oder bearbeiten Sie eine aus der rechten Spalte. | Tooltip |
| Aus dem Dokument extrahierte oder manuell hinzugefügte Berufserfahrung.                    | Tooltip |
| Nicht vorhanden. Bitte manuell hinzufügen.                                                 | Label   |

| Performance         Be automatics to vargeschlagene oder manuell ausgewählte informationen zu deinem Profil hinz         Performance         Performance         Pe | msg. <b>Profile ود</b> م                                             | еМар                                                                                                    |                                                                                                    | (O)<br>Profil                                                                                                    | C<br>Admin                                                                                        | <b>O</b> ntologie Vorschläge                                                                  | <b>?</b><br>FAQ          | -                           | Leia Princ |
|----------------------------------------------------------------------------------------------------|----------------------------------------------------------------------|----------------------------------------------------------------------------------------------------|----------------------------------------------------------------------------------------------------|----------------------------------------------------------------------------------------------------|---------------------------------------------------------------------------------------------------|-----------------------------------------------------------------------------------------------|--------------------------|-----------------------------|------------|
|                                                                                                    | Profil ergänze<br>Füge automatisch vorp<br>Methodische<br>Kenntnisse | Constraints of the service of the service of the s | Kompetenzen       Sprachen       Projekte       Schwerpunkte       Berufserf         Berufserfahrung bearbeiten       0       Zum P         Deutsch       Englisch       •///0         Noter*       12/200       •///0       •///0         Unternehmen *       0/100       0/100       •///0         Get       0/100       0/100       •///0         Begron*       0/100       0/100       •///00         Begron*       0/100       •///00       •///00         Test Analysti       Testakhivitäten zu einer       Keine H         Keiner       Speichern       Keine H | ahrung<br>ofil hinzufüge<br>(Analyst<br>2019 - Juli 2 2019 - Juli 2<br>2019 - Juli 2<br>2019 - Juli 2<br>2019 - Juli 2<br>2016 - Jan. 2<br>2016 - Jan. 2<br>1<br>1<br>1<br>1<br>1<br>1<br>1<br>1<br>1<br>1<br>1<br>1<br>1<br>1<br>1<br>1<br>1<br>1<br>1 | Ausbildung<br>n ①<br>19<br>3taktvitätet<br>v diverse V.<br>019<br>019<br>019<br>019<br>019<br>019 | n zu einer Eigenentwick<br>m teiner anzeigen<br>n bei einer deutschen (<br>m Profil gefunden. | dung eine:<br>Großbank I | s deutschen<br>in den Berei | ch         |

Abbildung: Tab "Berufserfahrung"

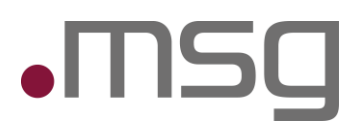

# 9 Neuer Tab – Ausbildung

In der Anwendung steht nun ein zusätzlicher Tab "Ausbildung"/"Education" als sechster Tab zur Verfügung. Hier kann der Benutzer Ausbildungsdaten hinzufügen, bearbeiten oder löschen.

| ompetenzer                         | n und Zertifizierungen                                                                                                    | Kompetenzen Sprachen Projekte <sup>®</sup> Schwerpunk | kte Berufserfahrung <sup>9</sup> Ausbildung <sup>9</sup>                                                                                                    |  |  |  |  |
|------------------------------------|----------------------------------------------------------------------------------------------------|-------------------------------------------------------|----------------------------------------------------------------------------------------------------|--|--|--|--|
| isherige Rollen in<br>en Projekten | Projektleiter, Teilprojektleiter, Business Analyst, Architekt, Entwickler,<br>Tester                                                                                                    | Ausbildung hinzufügen                                 | Zum Profil hinzufügen                                                                                                    |  |  |  |  |
| ranchenkenntnisse                  | Logistik, Banken, Versicherungen <deutsche begriffe.=""><br/>Management</deutsche>                                                                                                    | Deutsch Englisch                                      | Ungültige Daten staatlich geprüfte Technische Assistentin für Informatik Fach richtung Mediendesign                                                                 |  |  |  |  |
| Methodische<br>Genntnisse          | Application Lifecycle Management<br>Beratung                                                                                                    | Abschluss*                                            | Jan. 2010 - heute                                                                                                    |  |  |  |  |
|                                    | Anforderungsanalyse, Erstellung von technischen Design-<br>Dokumenten/Schnittstellenspezifikationen/Fachkonzepten, Erarbeitung<br>von Use Cases und Domain Models, Qualitätssicherung, Erstellung und<br>Durchführung von Technozoten | Beginn *  Ende *  bis heute Fachrichtung *            | 29                                                                                                    |  |  |  |  |
|                                    | Fachliche Analyse / Modellierung                                                                                                    | 07150                                                 |                                                                                                    |  |  |  |  |
|                                    | Anforderungsanalyse, Objektorientierte Analyse (OOA),                                                                                                    | Ausbildungsstätte                                     | =                                                                                                    |  |  |  |  |
|                                    | Anwendungsfallmodellierung (Use-Case-Modellierung).<br>Schnittstellenspezifikation, Oberflächenspezifikation                                                                                                    | 0/250                                                 | Im Profil vorhanden ① IL Europan lingues es membres del sam familie. Lor separat existenti e es un mvth. Por scientie. musica. sport etc. litot Europa usa li sam v |  |  |  |  |
|                                    | Technisches Design                                                                                                    |                                                       |                                                                                                    |  |  |  |  |
|                                    | Objektorientiertes Design (OOD), Technische Klassenmodellierung (UML),<br>Entity, Belationshin Medellierung (FBM)                                                                                                    |                                                       | ocabular.<br>Li Europan lingues es membres del sam familie. Los separat existentie                                                                                  |  |  |  |  |

Abbildung: Tab "Ausbildung"

### 9.1 Ausbildung hinzufügen

- Beim Auswählen des Tabs wird links eines Formulars zur Eingabe einer neuen Ausbildung angezeigt (Titel: "Ausbildung hinzufügen").
- Rechts befinden sich zwei Listen:
  - 1. Zum Profil hinzufügen: Liste der zur Profilergänzung ausgewählten Ausbildungen.
  - 2. Bereits vorhandene Ausbildungen: Liste der im Projekt gespeicherten Ausbildungsdaten.

#### 9.2 Ausbildung bearbeiten

- Klicken auf das Stiftsymbol ("Bearbeiten") ermöglicht das Anpassen bestehender Ausbildungsdaten.
- Das Formular auf der linken Seite zeigt die aktuellen Werte der ausgewählten Ausbildung an.
- Der Titel des Formulars ändert sich zu "Ausbildung bearbeiten".

#### 9.3 Ausbildung löschen

• Klicken auf das Mülleimer-Symbol entfernt die entsprechende Ausbildung.

#### 9.4 "Zum Profil hinzufügen" & "Pin to Profile"

- Beim Bearbeiten können extrahierte oder manuell eingegebene Ausbildungsdaten fixiert werden ("Pin to Profile").
- Diese sind dann in der Liste "Zum Profil hinzufügen" sichtbar.

### 9.5 Tooltips & Fehlende Daten

- Tooltips erklären die Bedeutung der beiden Spalten.
- Fehlende Pflichtangaben werden markiert:
  - Ein fehlender Abschluss wird durch ein Icon und eine spezielle Layout-Anpassung angezeigt.
  - Falls Pflichtangaben fehlen, erscheint ein Hinweis mit der Aufforderung zur Vervollständigung.

#### 9.6 Felder des Dialogs

Das Formular zur Erfassung von Ausbildungsdaten enthält folgende Felder:

| Deutscher Name    | Тур         | Werte                      |
|-------------------|-------------|----------------------------|
| Abschluss         | Dropdown    | Vordefinierte Abschlüsse   |
| Beginn            | Date Picker | Datum in der Vergangenheit |
| Ende              | Date Picker | Zwischen Start und Heute   |
| Bis heute         | Checkbox    | Boolean                    |
| Fachrichtung      | Textfeld    | String, max. 150 Zeichen   |
| Ausbildungsstätte | Textfeld    | String, max. 250 Zeichen   |

## 9.7 Zusätzliche Hinweise

- Falls keine Ausbildungsdaten extrahiert wurden, erscheint die Meldung: "Nicht vorhanden. Bitte manuell hinzufügen.".
- Beim Versuch, ohne vollständige Pflichtangaben weiterzugehen, erscheint ein Pop-up mit dem Hinweis: "Es fehlen Daten unter Ihrer Ausbildung. Bitte füllen Sie diese aus, damit Sie Ihren Dokument-Upload abschließen können."

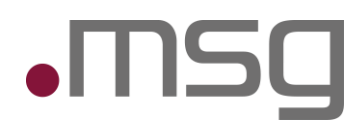

# 10 Überprüfung und Bestätigung

Mit "Ansicht und abschließen" wird der Benutzer erneut über mögliche Änderungen an bestehenden Entitäten informiert und kann diese überprüfen.

| Die folgenden Kompet | enzen und/oder Sprachen w | varen bereits im Profil vorha | nden und werden mit |
|----------------------|---------------------------|-------------------------------|---------------------|
| den hier angegebenen | Leveln überschrieben.     |                               |                     |
| Name                 |                           | Bisheriges Level              | Neues Level         |
| MySQL                |                           | ••••                          | •000                |
|                      |                           |                               |                     |

Figure: Review & confirm

Nach der Bestätigung werden Sie zu einer Zusammenfassung zurückgeführt. Dort hat der Nutzer die Möglichkeit, den Upload abzubrechen, Änderungen einzuleiten oder die Änderungen zu speichern

|                           |      |          |        |              |                           | Profil      | C)<br>Admin | Ontologie Vorschläge | <b>?</b><br>FAQ | Leia Princ |
|---------------------------|------|----------|--------|--------------|---------------------------|-------------|-------------|----------------------|-----------------|------------|
| ısammenfassung            |      |          |        |              |                           |             |             |                      |                 |            |
| Kompetenzen               |      | Sprachen |        | Projekte     |                           |             |             | Schwei               | rpunkte         |            |
| Testmanagement            | •••• | Deutsch  | NATIVE | - ProfileMar | ,                         |             |             | Noch ke              | eine hinzug     | efügt.     |
| Berichtswesen             |      | Englisch | •000   | _XQT Tes     | ter                       |             |             |                      |                 |            |
| Content-Management-System |      |          |        | Jan. 2021 -  | heute                     |             |             |                      |                 |            |
| Kontokorrent              |      |          |        | Budget- ur   | nd Risikocontrolling sowi | ie Erstellu | ng und      |                      |                 |            |
| Mobile App Testing        | ••00 |          |        | Auswertur    | ig von Prog mehr anze     | eigen       |             |                      |                 |            |
| Projektmanagement         |      |          |        | BERICHTSW    | ESEN PROJEKTMANAGEME      | INT         |             |                      |                 |            |
| Wertpapierhandel          |      |          |        | Erro Duo (   | MI abox                   |             |             |                      |                 |            |
| Zahlungsverkehr           |      |          |        | Ergo Test    | Manager:in, Test Analy    | vst:in      |             |                      |                 |            |
| Anforderungsanalyse       | •000 |          |        | Juli 2019 -  | Dez. 2021                 |             |             |                      |                 |            |
| Anforderungsmanagement    | •000 |          |        | Testaktivit  | äten einer Versicherung   | splattform  | 1 sowie     |                      |                 |            |
| Ant                       | 0000 |          |        | Steuerung    | des Testt mehr anzeig     | gen         |             |                      |                 |            |
| Apache HTTP               | 0000 |          |        | TESTMANAC    | REMENT                    |             |             |                      |                 |            |
| Apache NetBeans IDE       | 0000 |          |        |              |                           |             |             |                      |                 |            |
| Apache Tomcat             | 0000 |          |        | Test Analy   | tützung Vermögensverv     | valtung     |             |                      |                 |            |
| Application Management    | 0000 |          |        | Feb. 2019    | - Juli 2019               |             |             |                      |                 |            |
| Atlassian Confluence      | 0000 |          |        | Testaktivit  | äten für Eigenentwicklur  | ng im Bere  | tich        |                      |                 |            |
|                           | 0000 |          |        | Anlagenbe    | ratung und We mehr a      | anzeigen    |             |                      |                 |            |
| Eclipse                   |      |          |        |              |                           |             |             |                      |                 |            |

Figure: Zusammenfassung

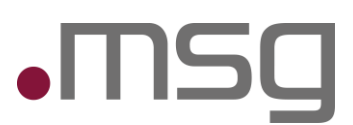

# 11 Sprache/ Übersetzung

#### 11.1.1 Erweiterung der Formulare

Die Formulare für Projekte, Schwerpunkte, Berufserfahrung und Ausbildung unterstützen nun sowohl deutsche als auch englische Einträge. Des Weiteren wird beim Extrahieren der Daten ebenfalls eine automatische Übersetzung vorgenommen.

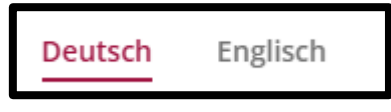

Abbildung: Reiter "Sprachen"

- Kontextmenüs zum Hinzufügen von Daten per Drag & Drop wurden erweitert, sodass eine Zuordnung der Texte zur deutschen oder englischen Form möglich ist.
- Folgende Felder erfordern eine Unterscheidung nach Sprache:
  - **Projekt:** Projektname, Beschreibung, Kurzbeschreibung
  - Schwerpunkt: Beschreibung
  - o Berufserfahrung: Berufsrolle, Beschreibung
  - **Ausbildung:** Fachrichtung, Institution

Andere Attribute verweisen auf Objekte anstatt auf mehrsprachige Texte und werden weiterhin nur in der führenden Sprache (Systemsprache bei Upload-Start) gespeichert.

#### 11.1.2 Einschränkungen beim Applikations-Sprachwechsel

- Sobald sich der Benutzer auf der Seite "Profil ergänzen" befindet, ist ein Wechsel zwischen Sprachen der Applikation nicht mehr möglich. Unten rechts ist die Sprachauswahl deaktiviert.
- Dies verhindert das nachträgliche Ändern sprachabhängiger Pflichtfelder in den Formularen.

© 2024 Alle Rechte vorbehalten. msg systems ag Deutsch

Abbildung: Deaktivierte Applikationssprache

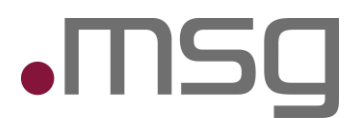

## **12** Automatische Informationsextraktion

#### 12.1 Erweiterung der Extraktion

- Neben den Tabs für Kompetenzen und Sprachen werden nun auch die Tabs für Projekte, Berufserfahrung und Ausbildung mit extrahierten Daten vorbefüllt.
- Die Daten stammen aus **extrakt.Al**.

### 12.2 Übersicht der extrahierten Daten

- Eine detaillierte Zuordnung zwischen **extrakt.Al-Attributen** und **Profilfeldern** erfolgt nach festen Regeln.
- Beispielsweise wird das **Projekt-Startdatum** nur übernommen, wenn es im Format **YYYY-MM-DD** extrahiert wurde.
- Fehlende Werte werden nach festgelegten Kriterien ersetzt oder leer gelassen.